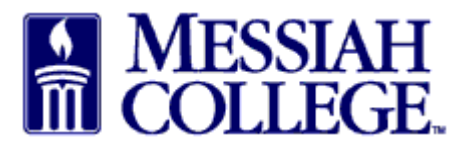

- To find a hotel and make a reservation for guests of Messiah College:
  - 1. Find the contact information for the hotel in MC One\$ource.
  - 2. Click on the **Suppliers** tab.
  - 3. Type "hotel" into the Supplier Tags box, then click Search.
  - 4. Click on the appropriate hotel name and then click on the **Contact** tab.

5. Use the contact information to contact the hotel directly to request a reservation. Mention that you are calling from Messiah College and will provide a purchase order for the services. The purchase order creates a binding contract; therefore, **no deposits or prepayments should be required.** 

6. Request a confirmation.

- Submit a standard requisition in MC One\$ource. Include the following information:
  - 1. Item Name: Hotel Accommodations for \_\_\_\_\_
  - 2. **Optional Description**: Confirmation #\_\_\_\_\_
  - 3. **Justification**: Dates of stay and reason for stay
  - 4. **Delivery Notes**: See attached Confirmation #\_
  - 5. Order Attachments: PDF copy of confirmation
- Please mark your calendar as a reminder to "receive" after the hotel stay. Receiving must be completed before the invoice can be paid.
- The invoice should be emailed by the hotel directly to Accounts Payable following the stay. If you receive the invoice, please forward it to <a href="mailto:accountspayable@messiah.edu">accountspayable@messiah.edu</a> and reference the purchase order number in the subject.